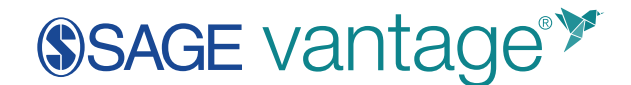

## Transferring Grades from Vantage to Canvas

#### **Export Your Vantage Gradebook**

Navigate to the Gradebook area in your Vantage course.

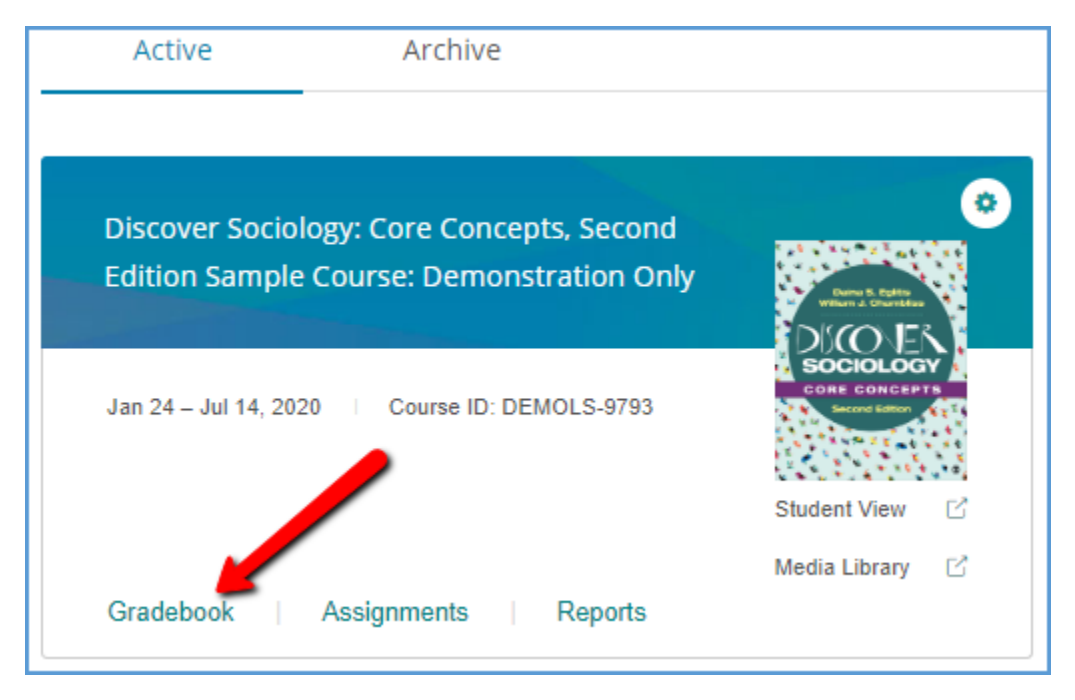

You can filter the gradebook to show only the grades you want to transfer to your Canvas course. Start by clicking on the **Filter** button near the top right of the page.

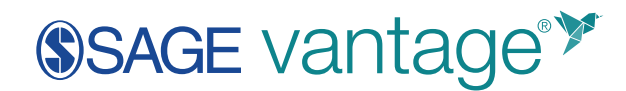

| Gradebook Assign             | nments Rej | ports Logs        |                    |        |                     |                              |    |  |
|------------------------------|------------|-------------------|--------------------|--------|---------------------|------------------------------|----|--|
| 🕘 Download ⊘ E               | dit Grades |                   | Jump to chap       | pter   | ▼ Search students Q |                              |    |  |
| Students: 12 Assignments: 13 | 4          |                   |                    |        | — Late 🕚 Co         | mpiete 🥚 instructor Modified | :: |  |
| Name                         | Total      | Data Activity 1.1 | Video Activity 1.1 | KC 1.1 | KC 1.2              | Video Activity 1.2           |    |  |
| Paula Adams                  | 11/637     | ٠                 | •                  | ٠      | -                   | -                            | Î  |  |
| Matthew Anderson             | 30 / 637   | •                 | •                  | •      | •                   | •                            |    |  |
| Michael Garcia               | 56 / 637   | •                 | •                  | •      | •                   | •                            |    |  |
| Anna Hernandez               | 17 / 637   | •                 | •                  | •      | •                   | •                            |    |  |
| James Johnston               | 17 / 637   | •                 | •                  | •      | •                   | •                            |    |  |
| Patricia Kim                 | 30 / 637   | •                 | •                  | •      | •                   | •                            |    |  |
| Elizabeth Lee                | 30 / 637   | •                 | •                  | •      | •                   | •                            |    |  |
| Joseph Miller                | 17 / 637   | •                 | •                  | •      | •                   | •                            |    |  |
|                              | <          |                   |                    |        |                     |                              | •  |  |

Choose the Assignment Types you want to have grades for in Canvas. Most courses are set up so only the Chapter Tests have grades. Under "Show grades in," tick the checkbox for **Points**, then click **Apply**.

| Gradebook Assignr             | ments Reg | oorts Logs        |                    |                  |                |                  |
|-------------------------------|-----------|-------------------|--------------------|------------------|----------------|------------------|
| 🕘 Download 🥥 Ed               | It Grades |                   | Jump to chi        | apter            | ×              |                  |
| Students: 12 Assignments: 134 |           |                   |                    | Assignment Types |                |                  |
| Name                          | Total     | Data Activity 1.1 | Video Activity 1.1 | KC 1.1           | Chapter Tests  | Knowledge Checks |
| Paula Adams                   | 11/637    | ٠                 | ٠                  | ٠                | Future Due     | P 83.000         |
| Matthew Anderson              | 30 / 637  | •                 | •                  | •                | Show grades in |                  |
| Michael Garcia                | 56 / 637  | •                 | •                  | •                | Show grades in |                  |
| Anna Hernandez                | 17 / 637  | •                 | •                  | •                | Percent 🗹      | Points           |
| James Johnston                | 17/637    | •                 | •                  | •                | Groups         |                  |
| Patricia Kim                  | 30/637    | •                 | •                  | •                | + NEW GR       | OUP              |
| Elizabeth Lee                 | 30/637    | •                 | •                  | •                |                | ADDEV            |
| Joseph Miller                 | 17 / 637  | •                 | •                  | •                |                | Anti             |
| L                             | <         |                   |                    |                  |                | , <sup>*</sup>   |

Once the gradebook is filtered to the grades you want to export, click the **Download** button.

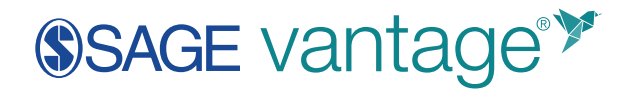

| Gradebook Assignr                                              | ments Re                    | ports Logs  |              |      |                |                       |             |
|----------------------------------------------------------------|-----------------------------|-------------|--------------|------|----------------|-----------------------|-------------|
| 🕁 Download ⊘ Ed                                                | it Grades                   |             | Jump to chap | pőer | ▼ Search stude | nts Q                 | Titler      |
|                                                                |                             |             |              |      |                |                       | ~           |
| Students: 12 Assignments: 13                                   |                             |             |              |      | — Late 🕚 Cong  | plete 🥚 instructor Mo | olfed 🔛     |
| Students: 12 Assignments: 13                                   | Total                       | CT 1        | CT 2         | стз  | - Late Comp    | piene 🥚 instructor Mo | offed 🔃     |
| Students: 12 Assignments: 13 Name Paula Adams                  | Total<br>07180              | CT 1        | CT 2         | стэ  | - Lite Cons    | cinte 🥚 instructor Mo | ooffed (;;) |
| Students: 12 Assignments: 13 Name Paula Adams Matthew Anderson | Total<br>0 / 150<br>0 / 150 | CT 1<br>/15 | CT 2         | CT S | CT 4           | cts                   | offed ())   |

Select the option to Download only grades filtered in gradebook (.csv).

| Gradebook   | Assignme                                                                                                    | nts Re  | ports I | Logs |  |  |  |  |  |  |
|-------------|----------------------------------------------------------------------------------------------------|---------|---------|------|--|--|--|--|--|--|
| i Download  | └       Download all grades for this course (.csv)         └       Download only grades currently filtered in gradebook (.csv) |         |         |      |  |  |  |  |  |  |
| L Download  | $\bigcup$ Download grades and completion dates for this course (.csv)                                                          |         |         |      |  |  |  |  |  |  |
| Name        |                                                                                                    | Total   | CT 1    |      |  |  |  |  |  |  |
| Paula Adams |                                                                                                    | 0 / 180 |         |      |  |  |  |  |  |  |

Save the file to your computer.

### **Export Your Canvas Gradebook**

In the left navigation of your course, go to **Grades**. Next click **Actions**, then choose **Export**. Once the export process is complete, the export file will appear in the Actions menu beneath the Export link. Save the file to your computer by clicking on the link.

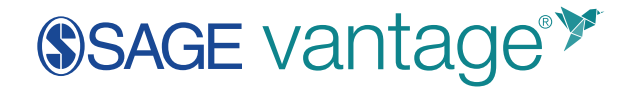

| Gradebook 🔻      | View • Actions •            |      |
|------------------|-----------------------------|------|
| Student Name     | Import                      | SAGE |
| Paula Adams      | Export                      |      |
| Matthew Anderson | New Export (Jan 27, 2020 at |      |
| Michael Garcia   | 12:18pm)                    |      |
| Anna Hernandez   | -                           |      |

#### **Combine Your Grades**

Open both your Vantage and Canvas export files.

Your Vantage export file will show:

| A  | 1         |           | A         | ∫x Stu    | ident First | Neo       | R        |           |           |           |           | ,         |            |
|----|-----------|-----------|-----------|-----------|-------------|-----------|----------|-----------|-----------|-----------|-----------|-----------|------------|
| 1  | A 4       | - B-      |           | D 🦽       |             | F         | <u> </u> | н         | 1.1       | J.        | к         | L.        | м          |
| 1  | Student F | Student L | Student G | CT 1 (15) | CT 2 (15)   | CT 3 (15) | CT4(15)  | CT 5 (15) | CT 6 (15) | CT 7 (15) | CT 8 (15) | CT 9 (15) | CT 10 (15) |
| 2  | Paula     | Adams     |           |           |             |           |          |           |           |           |           |           |            |
| 3  | Matthew   | Anderson  |           |           |             |           |          |           |           |           |           |           |            |
| 4  | Michael   | Garcia    |           | 15        |             |           |          |           |           |           |           |           |            |
| 5  | Anna      | Hernande  | 2         |           |             |           |          |           |           |           |           |           |            |
| 6  | James     | Johnston  |           |           | <b>`</b>    |           |          |           |           |           |           |           |            |
| 7  | Patricia  | Kim       |           |           |             |           |          |           |           |           |           |           |            |
| 8  | Elizabeth | Lee       |           |           |             |           |          |           |           |           |           |           |            |
| 9  | Joseph    | Miller    |           |           |             |           |          |           |           |           |           |           |            |
| 10 | Elena     | Nolan     |           |           |             |           |          |           |           |           |           |           |            |
| 11 | Christina | Spencer   |           |           |             |           |          |           |           |           |           |           |            |
| 12 | Patty     | Thomson   |           |           |             |           | C        |           |           |           |           |           |            |
| 13 | David     | Wilson    |           |           |             |           | $\sim$   |           |           |           |           |           |            |
| 14 |           |           |           |           |             |           | _        |           |           |           |           |           |            |
| 15 |           |           |           |           |             |           |          |           |           |           |           |           |            |

- A. Your list of students in columns A and B
- B. Your exported Assignments, starting in Column D. The points possible is the number next to the assignment name.
- C. Student Grades

Next, match up your Vantage Gradebook with what you exported from Canvas.

# SAGE vantage<sup>™</sup>

| 0  | ipboard G                               | et.         |           | .6       | Alignee      | int        | 6           | Number         | - 19        |           | Styles     |           | 0            |           | Eating |
|----|-----------------------------------------|-------------|-----------|----------|--------------|------------|-------------|----------------|-------------|-----------|------------|-----------|--------------|-----------|--------|
| A) | · · · /                                 | A           | fr Sti    | dent     |              |            |             |                |             |           |            |           | В            |           |        |
| 4  | A 1                                     | -           | D         | E        | F            | G          | н           | 1.1.1          | 1           | к         | -          | м         |              | 0         | P      |
| E  | Student ID                              | SIS User IC | SIS Login | Section  | SAGE vant    | SAGE vant  | SAGE van    | t SAGE vant!   | SAGE vant   | Assignme  | Assignme   | Assignme  | Assignme A   | ssignme   | Assig  |
| 2  | Pouse Possible                          |             |           |          | 0            | 15         | 15          | 5 100          | 100         | (read on) | (read only | (read onl | (read only ( | read only | (read  |
| 1  | Paula Ada 24326812                      |             | melissajs | SAGE van | tage Peak In | troductio  | n to Crimi  | inal Justice 3 | le Sales De |           | 0 0        |           |              | 0         |        |
| L  | Matthew ; 24326813                      |             | melissajs | SAGE van | tage Peak In | troductio  | n to Crimi  | nal Justice 3  | le Sales De |           | ) 0        |           |              | 0         |        |
| 5  | Michael G 24326814                      |             | melissajs | SAGE van | tage Peak In | troduction | n to Crimi  | inal Justice 3 | ie Sales De |           | 0 0        |           |              | 0         |        |
| 5  | Anna Herr 24326815                      |             | melissajs | SAGE van | tage Peak In | troductio  | n to Crimi  | nal Justice 3  | le Sales De |           | ) 0        |           |              | 0         |        |
|    | James Joh 24326816                      |             | melissajs | SAGE Var | tage Peak In | troductio  | n to Crimi  | inal Justice 3 | le Sales De |           | 00         |           |              | 0         |        |
| 1  | Patricia Ki 24326819                    |             | melissajs | SAGE van | tage Peak In | troduction | n to Crimi  | nal Justice 3  | le Sales De |           | 0          |           |              | 0         |        |
|    | Elizabeth 24326818                      |             | melissajs | SAGE van | tage Peak In | troductio  | n to Crimi  | inal Justice 3 | le Sales De |           |            | -         |              | 0         |        |
| 0  | Joseph Mi 24326820                      |             | melissajs | SAGE van | tage Peak In | troductio  | n to Crimi  | inal Justice 3 | le Sales De |           | 0          |           | 100 C        | 0         |        |
| 1  | Elena Nol. 24326821                     |             | melissajs | SAGE van | tage Peak In | troductio  | n to Crimi  | inal Justice 3 | le Sales De |           | ) 0        |           |              | 0         |        |
| z  | Christina ! 24326822                    |             | melissa)s | SAGE van | tage Peak In | troductio  | n to Crimi  | nal Justice 3  | le Sales De | 1         | 0 0        |           |              | -         |        |
| 3  | Patty Thor 24326823                     |             | melissajs | SAGE van | tage Peak In | troductio  | n to Criimi | nal Justice 3  | le Sales De |           | ) 0        |           | -            |           |        |
| 4  | David Will 24326824                     |             | melissa)s | SAGE var | tage Peak In | troductio  | n to Crimi  | inal Justice 3 | le Sales De |           | 0 0        |           |              |           |        |
| 5  | 100 100 100 100 100 100 100 100 100 100 |             | 1000      |          | 1.000        |            |             |                |             |           |            |           |              |           |        |

- A. Make sure you have the same number of students in both courses. If you have more students in Vantage than in Canvas, you can delete the rows with extra students from the Vantage export file. If you have more students in Canvas than in Vantage, you can add empty rows in the Vantage export to where the extra students are in Canvas.
- B. Grade columns exported from Canvas have metadata attached. If you already have the grade columns you need created in Canvas, then you will copy and paste the grades from the Vantage export into the correct columns in the Canvas export. If you need to add columns to your Canvas gradebook, you can add them by typing or pasting in the name of the grade in row 1, as well as the points possible in row 2. You do not need to worry about adding metadata.
- C. Once you have organized the columns and rows to match between the two spreadsheets, you can copy and paste all the grades from the Vantage export into the Canvas export.

Save your changes.

#### **Upload Your Grades to Canvas**

To upload the new grades, in the left navigation of your course, go to **Grades**. Next click **Actions**, then choose **Import**. Click **Choose File** to navigate to your updated file. Once you have selected it, click **Upload Data**.

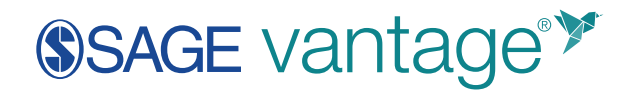

| Upload Gradebook: Sandbox Course                                                                                                    |  |
|----------------------------------------------------------------------------------------------------|--|
| <ul> <li>⑦ What should the CSV file look like? ₽</li> <li>Choose a CSV file to upload:</li> <li>Choose File No file chosen</li> </ul> |  |
| Upload Data                                                                                                    |  |